# IlmuKomputer.Com

# AplikasiCRUDMenggunakanFrameworkCodeigniterDenganTeknik Scaffolding

Budi Permana, S.Kom

nobiasta@gmail.com

#### Lisensi Dokumen:

Copyright © 2013 IlmuKomputer.Org Seluruh dokumen di IlmuKomputer.Org dapat digunakan, dimodifikasi dan disebarkan secara bebas untuk tujuan bukan komersial (nonprofit), dengan syarat tidak menghapus atau merubah atribut penulis dan pernyataan copyright yang disertakan dalam setiap dokumen. Tidak diperbolehkan melakukan penulisan ulang, kecuali mendapatkan ijin terlebih dahulu dari IlmuKomputer.Org.

# Pendahuluan

Puji syukur penulis panjatkan kepada Allah SWT yang telah memberikan kesehatan dan kemudahan sehingga penulis dapat menyelesaikan modul ini. Tidak lupa penulis juga ucapkan terima kasih kepada almarhum ayah semoga amal ibadahnya di terima di sisi Allah SWT, Ibu dan Nenek.

Karena penulis juga manusia dan memiliki kekurangan semoga kritik dan saran membangun diperlukan untuk penulis guna menjadikan buku ini lebih baik lagi. Kritik dan saran bisa disampaikan melalui :

Facebook : Budhi Nobi Permana Email FB : <u>nobinice@gmail.com</u> YM : <u>budinobipermana@yahoo.co.id</u>

Akhir kata penulis ucapkan terima kasih semoga menjadi ilmu bermanfaat bagi mereka yang menggunakan buku ini amin.

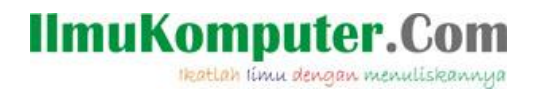

# BAB Membuat Database Di MySQL

Sebelum kita melanjutkan ke tahap selanjutnya yang pertama kali kita harus lakukan adalah membuat database dan table di mysql. Ini penting karena nantinya database dan table ini lah yang akan kita gunakan untuk membuat aplikasi CRUD pada framework codeigniter.

Berikut adalah langkah membuat database dan table di MySQL :

1. Buka MySQL lalu buatlah database dengan nama dbsiswa, lakukan seperti langkah berikut :

| Firefox Yahoo! Indonesia                                     | 🗙 💽 Facebook 🛛 🛛 🕺 kumpulan ebook gratis - Googl 🗙 🎎 localhost / localhost   p                             |
|--------------------------------------------------------------|----------------------------------------------------------------------------------------------------|
| Calhost/phpmyadmin/inde                                      | x.php?db=dbsiswa&token=2d7be24abc7dfb59b840386190195c72                                                    |
| phpMyAdmin                                                   | 뎚 Server: localhost                                                                                        |
|                                                              | 👜 Database  🧟 SQL 🛛 😻 Status 🛐 Variabel 🔯 Penyusunan Karakter 🛛 👪 Mesin 🔧 Hak Ak                           |
| • cdcol (1)                                                  | Actions                                                                                                    |
| <ul><li>dbmedia (8)</li><li>dbtoko (14)</li></ul>            | MySQL localhost                                                                                            |
| <ul><li>information_schema (28)</li><li>mysql (23)</li></ul> | b Ciptakan database baru 🕜                                                                                 |
| <ul> <li>phpmyadmin (8)</li> <li>prestashop (135)</li> </ul> | dbsiswa     Penyortiran     Ciptakan     2       Penyortiran koneksi MvSOL     utf8 general ci     7     7 |
| <ul> <li>test</li> <li>toko (10)</li> </ul>                  |                                                                                                    |
| webauth (1)                                                  | Interface                                                                                                  |
| Silakan pilih database                                       | 📽 Language 👔 : Bahasa Indonesia - Indonesian 🗸                                                             |
|                                                              | 🤣 Desain Penampilan: Original 🗸                                                                            |
|                                                              | Custom color: Reset                                                                                        |
|                                                              | ► Font size: 82% V                                                                                         |

2. Kemudian buatlah table dengan nama datasiswa dengan kolom 4 kemudian klik

| go.                             |                                                                                                    |                  |                   |             |                |         |        |
|---------------------------------|----------------------------------------------------------------------------------------------------|------------------|-------------------|-------------|----------------|---------|--------|
| Firefox Yahoo! Indonesia        | × 🖪 Facebook × 🛽 Skumpulan ebook gratis - Googl × 🏨 localhost / loca                                                                                                    | alhost / dbsiswa | × 🔀 View Dat      | a           | × +            | -       | 0      |
| Calhost/phpmyadmin/inde         | .php?db=dbsiswa&token=2d7be24abc7dfb59b840386190195c72                                                                                                    | ☆ ≂ G            | <b>⊘!</b> - Yahoo |             |                | ۹ ،     | î E    |
| phpMyAdmin                      | 🔀 Server: localhost 🕨 👰 Database: dbsiswa                                                                                                    |                  |                   |             |                |         |        |
|                                 | 😭 Struktur 🐰 SQL 🔎 Cari 🖓 Cari berdasarkan data contoh 🆓 Ekspor 🏠 Import                                                                                                    | a Designer       | % Operasi         | 🗊 Hak Akses | XHapus         |         |        |
| Database                        | Database dbsiswa has been created.                                                                                                    |                  |                   |             |                |         |        |
| dbsiswa v                       | datasiswa                                                                                                    |                  |                   |             | [ Ubah ] [ Cip | takan k | ode PH |
| dbsiswa (0)                     |                                                                                                    | 4                |                   |             |                |         |        |
| Tidak ada tabel dalam database. | Tidak ada tabel dalam ase.                                                                                                    |                  |                   |             |                |         |        |
|                                 | Image: Second Second |                  |                   |             |                |         |        |
|                                 |                                                                                                    |                  |                   |             |                | 3       | Go     |

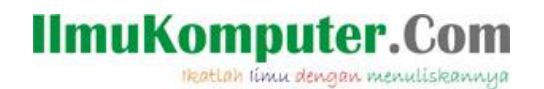

3. Kemudian isikan sebagai berikut. Jika sudah klik simpan.

| Field  | Tipe    | Panjang | Primary Key | Auto Increment (A.I) |
|--------|---------|---------|-------------|----------------------|
| NO     | Int     |         | ~           | $\checkmark$         |
| Nama   | Varchar | 20      |             |                      |
| Kelas  | Varchar | 10      |             |                      |
| Alamat | Varchar | 50      |             |                      |

4. Jika sudah maka akan tercipta table berikut :

| Firefox Vahoo! Indonesia    |                     | × Face                       | book              | × 8 kumpu            | lan ebook gra            | tis - Googl 🔉 | < 🕂 localh | ost / localhost / dbsiswa | / x | 🔀 Vie          | w Data |          |          | х       | + •      | - 0   | ×    |
|-----------------------------|---------------------|------------------------------|-------------------|----------------------|--------------------------|---------------|------------|---------------------------|-----|----------------|--------|----------|----------|---------|----------|-------|------|
| Calhost/phpmyadmin/index.ph | p?db=dbsi           | iswa&token=2                 | 2d7be24abc7dfb59l | b840386190195c72     |                          |               |            | ☆ \                       | 7 C | <b>0!</b> • .) | 'ahoo  |          |          |         | ٩        |       |      |
| php <mark>MyAdmin</mark>    | 59 <mark>5</mark> 9 | erver: loca                  | alhost 🕨 📠 🛙      | )atabase: dbsiswa    | 🕨 📰 Tab                  | el: datasis   | wa         |                           |     |                |        |          |          |         |          |       |      |
|                             |                     | Table 'db                    | Struktur          | SQL Cari             | <b>≩∉ Sisipk</b> a<br>∋d | an 🎬 Ek       | spor 📑     | Import %Oper              | asi | M 📷            | engos  | songkan  | XI       | lapus   |          |       | _    |
| Database                    | CREATE              | TABLE 'dbsi                  | swa'.'datasiswa'  |                      |                          |               |            |                           |     |                |        |          |          |         |          |       | _    |
| dbsiswa (1) v               | 'No'                | INT NOT NUL                  | AUTO_INCREMENT    |                      |                          |               |            |                           |     |                |        |          |          |         |          |       |      |
|                             | 'Kel:               | S VARCHAR (                  | 10 ) NOT NULL ,   |                      |                          |               |            |                           |     |                |        |          |          |         |          |       |      |
| dbsiswa (1)                 | 'Alar<br>PRIM       | nat' VARCHAR<br>ARY KEY ( 'N | (50) NOT NULL,    |                      |                          |               |            |                           |     |                |        |          |          |         |          |       |      |
|                             | ) ENGI              | NE = MYISAM                  | i                 |                      |                          |               |            |                           |     |                |        |          |          |         |          |       |      |
| 🗄 datasiswa                 |                     |                              |                   |                      |                          |               |            |                           |     |                |        | 1        | l Ihah i | LE Cint | akan kor | 10 PH | IP 1 |
|                             |                     |                              |                   |                      |                          |               |            |                           |     |                |        |          | obun     |         | unun not |       | . 1  |
|                             |                     |                              |                   |                      | •··• ·                   |               |            | _                         |     |                |        |          |          |         |          |       |      |
|                             |                     | Field                        | Jenis             | Penyortiran          | Atribut                  | Kosong        | Default    | Ekstra                    |     |                |        | Aksi     |          |         |          |       |      |
|                             |                     | No                           | int(11)           |                      |                          | Tidak         | tanpa      | auto_increment            |     | 1              | X      | i u      | V        | Τ       |          |       |      |
|                             |                     | Nama                         | varchar(20)       | latin1_swedish_ci    |                          | Tidak         | tanpa      |                           |     | 1              | X      |          | M        | T       |          |       |      |
|                             |                     | Kelas                        | varchar(10)       | latin1_swedish_ci    |                          | Tidak         | tanpa      |                           |     | 1              | X      | <b>R</b> | P        | T       |          |       |      |
|                             |                     | Alamat                       | varchar(50)       | latin1_swedish_ci    |                          | Tidak         | tanpa      |                           |     | 1              | X      | <b>1</b> | M        | T       |          |       |      |
|                             |                     | _ Pilih se                   | mua / Balik pil   | lihan yang ditandai: |                          | n 🔨           |            | U 💈                       |     |                |        |          |          |         |          |       |      |

5. Setelah proses pembuatan database dan table kita selesaikan. Selanjutnya kita melangkah ke pembahasan berikutnya.

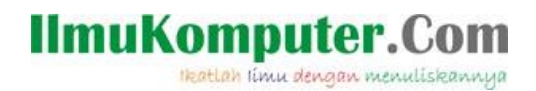

# BAB Konfigurasi Database

Perhatikan langkah berikut :

1. Untuk menyamakan persepsi folder framework codeigniter yang saya simpan pada htdoc saya ubah dan saya beri name ci seperti gambar berikut:

| 👪 l 💽 🚺 🛨 l         | htdocs                                 |                     |               |      | ×     |
|---------------------|----------------------------------------|---------------------|---------------|------|-------|
| File Home Share Vie | w                                      |                     |               |      | v 🕐   |
| ( → ↑ ) → Compute   | r → Local Disk (C:) → xampp → htdocs → | × ¢                 | Search htdocs |      | ,c    |
| Users               | ^ Name                                 | Date modified       | Туре          | Size |       |
| Windows             | Denja                                  | 12/25/2012 6:51 PM  | File folder   |      |       |
| WinsetupFromUSB     | di 3                                   | 1/11/2013 6:53 PM   | File folder   |      |       |
| xampp               | 📕 forbidden                            | 11/21/2012 10:50    | File folder   |      |       |
| anonymous           | 🌗 prestashop                           | 11/23/2012 11:42    | File folder   |      |       |
| apache              | 🌗 proyek30juta                         | 12/25/2012 8:07 PM  | File folder   |      |       |
| i cgi-bin           | restricted                             | 11/21/2012 10:50    | File folder   |      |       |
| Contrib             | 🌗 toko                                 | 11/22/2012 6:57 AM  | File folder   |      |       |
| Ellez Mar IP        | 📕 🐌 xampp                              | 11/21/2012 10:50    | File folder   |      |       |
| htdocs 2            | apache_pb                              | 12/21/2007 9:00 AM  | GIF File      | :    | 3 KB  |
| Belajar             | apache_pb                              | 12/21/2007 9:00 AM  | PNG File      | 1    | 2 KB  |
| u 👔 CI              |                                        | 12/21/2007 0.00 ANA | OID DU-       |      | מעו מ |

2. Ubahlah syntax pada file database.php yang terdapat dalam folder

ci/system/application/config. Setelah itu klik 2 kali file database.php.

| 👪   💽 🚺 🖛           | config                                                                           |                         |                  | - 🗆 🗙  |
|---------------------|----------------------------------------------------------------------------------|-------------------------|------------------|--------|
| File Home Share Vie | ew                                                                               |                         |                  | v 🕐    |
| 🔄 🏵 ▾ ↑ 🌗 « xampp ⊧ | htdocs $ ightarrow$ ci $ ightarrow$ system $ ightarrow$ application $ ightarrow$ | config v Č              | Search config    | م<br>ر |
| Users               | ^ Name                                                                           | Date modified           | Туре             | Size   |
| Windows             | autoload                                                                         | 11/13/2008 4:59 PM      | PHP Script       | 4 KB   |
| WinSetupFromUSB     | 🐻 config                                                                         | 1/11/2013 6:56 PM       | PHP Script       | 12 KB  |
| ja xampp            | The constant                                                                     | 11/13/2008 4:59 PM      | PHP Script       | 2 KB   |
| anonymous           | 🐻 database 🔵 Klik 2 kali d                                                       | isini 1/13/2013 8:53 AM | PHP Script       | 3 KB   |
| apacne              | D doctypes                                                                       | 11/13/2008 4:59 PM      | PHP Script       | 2 KB   |
| u cgi-bin           | 🐻 hooks                                                                          | 11/13/2008 4:59 PM      | PHP Script       | 1 KB   |
| Contrib             | index 🔮                                                                          | 11/13/2008 4:59 PM      | Firefox HTML Doc | 1 KB   |
| FileZillaFTP        | 🐻 mimes                                                                          | 1/16/2009 8:52 AM       | PHP Script       | 5 KB   |
| htdocs              | To routes                                                                        | 1/13/2013 8:49 AM       | PHP Script       | 2 KB   |
| 📕 Belajar           | smileys                                                                          | 11/13/2008 4:59 PM      | PHP Script       | 4 KB   |
| ci                  | wser_agents                                                                      | 4/14/2009 2:35 PM       | PHP Script       | 6 KB   |

# IlmuKomputer.Com

3. Pada file database.php tepatnya pada baris 40 sampai 44 atur syntax sebagai berikut :

4. Kemudian ubahlah syntax pada file routes.php yang terdapat dalam folder ci/system/application/config. Setelah itu klik 2 kali file routes.php.

| 👪   💽 🚯 = I           | config                                                                                                    |                    |                  | - 🗆 🗙      |
|-----------------------|----------------------------------------------------------------------------------------------------|--------------------|------------------|------------|
| File Home Share View  |                                                                                                    |                    |                  | ~ <b>?</b> |
| 🔄 🏵 🔹 🕇 퉬 « xampp > h | tdocs → ci → system → application → confi <u>c</u>                                                              | ۍ × د              | Search config    | Q          |
| 📕 Users 🗖             | Name                                                                                                    | Date modified      | Туре             | Size       |
| Windows               | 🐻 autoload                                                                                                    | 11/13/2008 4:59 PM | PHP Script       | 4 KB       |
| WinsetupFromUSB       | 🐻 config                                                                                                    | 1/11/2013 6:56 PM  | PHP Script       | 12 KB      |
| ja xampp              | 🐻 constants                                                                                                    | 11/13/2008 4:59 PM | PHP Script       | 2 KB       |
| anonymous             | 🐻 database                                                                                                    | 1/13/2013 8:53 AM  | PHP Script       | 3 KB       |
| apache                | 🐻 doctypes                                                                                                    | 11/13/2008 4:59 PM | PHP Script       | 2 KB       |
| 🦺 cgi-bin             | 🐻 hooks                                                                                                    | 11/13/2008 4:59 PM | PHP Script       | 1 KB       |
| i contrib             | \min index                                                                                                    | 11/13/2008 4:59 PM | Firefox HTML Doc | 1 KB       |
| FileZillaFTP          | The second second second second second second second second second second second second second second second se | 1/16/2009 8:52 AM  | PHP Script       | 5 KB       |
| htdocs                | Toutes Klik 2 kali disini                                                                                       | 1/13/2013 8:49 AM  | PHP Script       | 2 KB       |
| 📕 Belajar             | o smileys                                                                                                    | 11/13/2008 4:59 PM | PHP Script       | 4 KB       |
| i ci                  | tuser_agents                                                                                                    | 4/14/2009 2:35 PM  | PHP Script       | 6 KB       |

5. Kemudian pada routes tepatnya baris 44 atur lah syntax sebagai berikut :

\$route['scaffolding\_trigger'] = "budinobipermana";

6. Setelah kita mengkonfigurasi dabase pada bab ini selesai maka kita akan lanjutkan ke pembahasan selanjutnya.

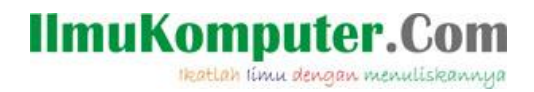

# BAB Syntax Codeigniter

### A. Membuat Syntax

Buatlah file dengan nama cdatasiswa.php lalu simpan di folder controller sebagai berikut:

#### cdatasiswa.php

```
<?
class Cdatasiswa extends Controller{
function cdatasiswa() {
parent :: Controller();
$this->load->scaffolding('datasiswa');
}
}
```

## B. Menjalankan Program

Setelah semua tahap telah kita kerjakan, pada tahap kali ini kita akan coba menjalankan program yang telah kita buat. Perhatikan langkah-langkah berikut :

1. Jalankan browser lalu ketikan alamat berikut :

#### http://localhost/ci/index.php/cdatasiswa/budinobipermana

2. Lalu perhatikan gambar di bawah ini :

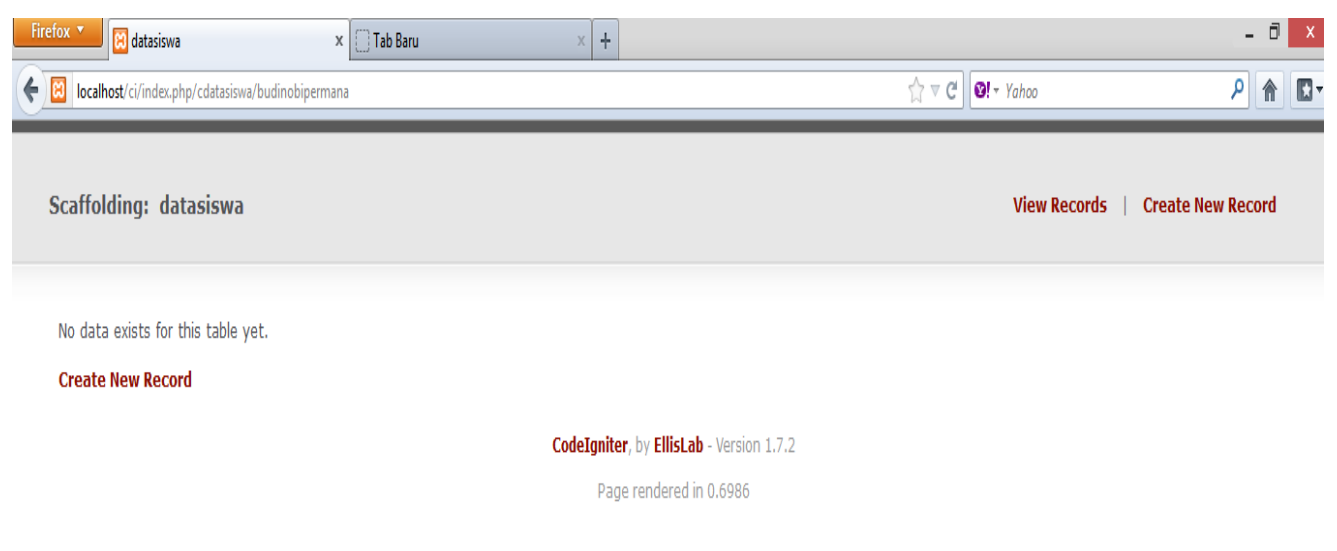

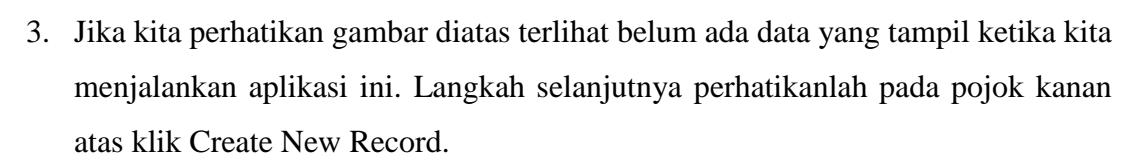

IlmuKomputer.Com

Ikatlah limu dengan menuliskannya

| Firefox 🔪 🕅 datasiswa 🛛 🗙                                                                                                    | 🗌 Tab Baru 🛛 🗙 🕇 |                                  | - Ō X    |  |
|----------------------------------------------------------------------------------------------------|------------------|----------------------------------|----------|--|
| Elevente de la compara de la compara de la c |                  | ন্থি ⊽ C d vahoo                 | ₽ ⋒ 🗳    |  |
| Scaffolding: datasiswa                                                                                                    |                  | View Records   Create New        | r Record |  |
| No data exists for this table yet.                                                                                                    |                  |                                  |          |  |
| Create New Record                                                                                                    |                  |                                  |          |  |
|                                                                                                    | CodeIgnit        | ter, by EllisLab - Version 1.7.2 |          |  |
|                                                                                                    | Pa               | ge rendered in 0.6986            |          |  |
|                                                                                                    |                  |                                  |          |  |

4. Kemudian isikan data anda "bebas" terserah anda seperti pada gambar di bawah ini, kemudian klik insert.

| Firefox 🔹    | 😫 Add Data                             | × 🗍 Tab Baru | × +             |                          |                  | -                 | X |
|--------------|----------------------------------------|--------------|-----------------|--------------------------|------------------|-------------------|---|
| ← 🗵 localhos | st/ci/index.php/cdatasiswa/budinobiper | mana/add     |                 |                          | ☆ マ C S! - Yahoo | ٩ (               |   |
| Scaffold     | ing: Add Data                          |              |                 |                          | View Records     | Create New Record | 1 |
| < View A     | All                                    |              |                 |                          |                  |                   |   |
| Nama         | Budi Nobi Permana                      |              |                 |                          | ]                |                   |   |
| Kelas        | Х                                      |              |                 |                          |                  |                   |   |
| Alamat       | Jl. Terusan Kopo No 407                |              |                 |                          |                  |                   |   |
| Insert       |                                        |              |                 |                          |                  |                   |   |
|              |                                        |              | CodeIgniter, by | EllisLab - Version 1.7.2 |                  |                   |   |
|              |                                        |              | Page ren        | ndered in 0.5614         |                  |                   |   |

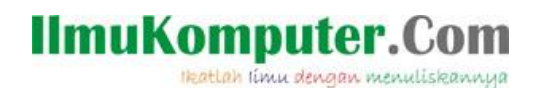

5. Sampai disini tutorial pembuatan aplikasi CRUD sederhana selesai.

| Firef                                                         | 🗴 🚺 🕅 View Data                                                     |        | x 🗍 Tab Bar | u × +             |       |                         | _ 🗇 🗙 |  |  |  |  |
|---------------------------------------------------------------|---------------------------------------------------------------------|--------|-------------|-------------------|-------|-------------------------|-------|--|--|--|--|
| Elecalhost/ci/index.php/cdatasiswa/budinobipermana/view     C |                                                                     |        |             |                   |       |                         |       |  |  |  |  |
| Scaffolding: View Data View Records   Create New Record       |                                                                     |        |             |                   |       |                         |       |  |  |  |  |
|                                                               |                                                                     |        |             |                   |       |                         |       |  |  |  |  |
|                                                               | Edit                                                                | Delete | No          | Nama              | Kelas | Alamat                  |       |  |  |  |  |
|                                                               | Edit                                                                | Delete | 1           | Budi Nobi Permana | Х     | Jl. Terusan Kopo No 407 |       |  |  |  |  |
|                                                               | CodeIgniter, by EllisLab - Version 1.7.2<br>Page rendered in 0.2069 |        |             |                   |       |                         |       |  |  |  |  |

#### Referensi

1. Budi Permana. Bahan Ajar PHP Untuk SMK TI

## **Biografi Penulis**

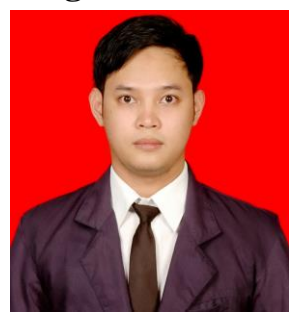

**Budi Permana, S.Kom** adalah alumni dari STMIK Mardira Indonesia dari kota Bandung, setelah lulus melanjutkan kuliah selama 6 bulan untuk mengambil AKTA IV di UNISBA. Penulis pernah bekerja sebagai Teknisi Jaringan dan Guru di SMK Marhas dan pernah juga bekerja sebagai Konsultan IT.